## Integrations Tab in Company Settings - SKY Dispatch

Last Modified on 02/06/2024 10:46 am CST

Information regarding Applicators and Vehicles is available on the *Integrations* tab under *Company Settings*. Integrations set up in SKY Admin under *Dispatch* will display here. Choose which Integrated Devices to view on the map under Personalize.

| 奈 Agvance sку.   | Ø Dispatch ▼                                                                        | 🔺 Anna Admin (SSI) 🔻 |
|------------------|-------------------------------------------------------------------------------------|----------------------|
| JOBS             | General Apply Custom Tags Integrations                                              |                      |
| E Jobs           | Integrations Setup<br>Link an Agvance Vehicle to an Integrated Device               |                      |
| Messaging        | ★ 0 • 0 1 <sub>4</sub> Export - ····                                                |                      |
| CUSTOMIZATION    | Vehicle $\uparrow$ Integrat $\uparrow$ Machin $\uparrow$ Machin $\uparrow$ Map Icon |                      |
| Company Settings | $\overline{=}$ Filter $\overline{=}$ Filter $\overline{=}$ Filter                   |                      |
| 💿 Personalize    | Adams Nur Navman                                                                    |                      |
|                  | Vehicle De Navman                                                                   |                      |
|                  | Navman                                                                              | -                    |
|                  | Vehicle De Navman                                                                   | +                    |
|                  | Items per page 50 V                                                                 | < 1 of 1 > >I        |

## Add an Integration

To set up an Integration, select + Add Integration.

Indicate the *Vehicle*, *Integration Type*, and *Machine Id* from the drop-downs. Enter a *Machine Alias* then choose a *Machine Icon*. When finished, select **Add Integration**.

**Note:** With *Navman* selected as the *Integration Type*, additional information must be entered in SKY Admin under *Dispatch*.

| Search Vehicle                                                                                                    |                                                       |
|----------------------------------------------------------------------------------------------------|-------------------------------------------------------|
|                                                                                                    |                                                       |
| Integration T                                                                                                    | ype                                                   |
| Select the type of                                                                                                    | integration you want to use.                          |
| Select a value                                                                                                    | *                                                     |
|                                                                                                    |                                                       |
| Machine Id                                                                                                    |                                                       |
| Select the Id of yo                                                                                                    | ur machine.                                           |
|                                                                                                    |                                                       |
| Machine Id                                                                                                    |                                                       |
| Machine Id                                                                                                    |                                                       |
| Machine Id                                                                                                    |                                                       |
| Machine Id<br>Machine Alia                                                                                                    | S<br>res alias.                                       |
| Machine Id<br>Machine Alia<br>Enter your machin                                                                                                    | S<br>ies alias.                                       |
| Machine Id<br>Machine Alia<br>Inter your machin<br>Machine Alias                                                                                                    | S<br>les alias.                                       |
| Machine Id<br>Machine Alia<br>Enter your machin<br>Machine Alias                                                                                                    | S<br>es alias.                                        |
| Machine Id<br>Machine Alia<br>Enter your machin<br>Machine Alias<br>Machine Icor                                                                                                    | S<br>les alias.                                       |
| Machine Id<br>Machine Alia<br>Enter your machin<br>Machine Alias<br>Machine Icor<br>Select the icon of i                                                                                                    | S<br>ies alias.<br>1S<br>the machine for integration. |
| Machine Id<br>Machine Alia<br>Enter your machin<br>Machine Alias<br>Machine Icor<br>Select the icon of i<br>T                                                                                                    | S<br>les alias.<br>IS<br>the machine for integration. |
| Machine Id<br>Machine Alia<br>Enter your machin<br>Machine Alias<br>Machine Icon<br>Select the icon of t<br>T                                                                                                    | S<br>tes alias.<br>1S<br>the machine for integration. |
| Machine Id<br>Machine Alia<br>Enter your machin<br>Machine Alias<br>Machine Icon<br>Select the icon of the<br>Select the icon of the<br>Select the<br>Select the icon of the<br>Select the<br>Select the<br>Sele | S<br>tes alias.<br>15<br>the machine for integration. |

The Integration Type and Machine Alias display in the Applicator grid.